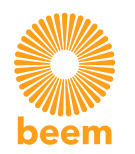

## Comment faire sa déclaration auprès d'Enedis ?

La déclaration est validée par ENEDIS via le portail de déclaration, si le délai de réponse dépasse 15 jours, la convention est alors établie. Si vous disposez d'un compteur mécanique, ENEDIS procédera à son remplacement par un compteur Linky.

| ) Accès à votre espace client                                                                                                    | 2) Ajout d'une demande en ligne                                                                                                    | 3) Précisions techniques du projet                                                                                                    | 4) Échéance et adresse de travaux                                                                                                    | 5) Informations - demandeur                                                                                                    |
|----------------------------------------------------------------------------------------------------|----------------------------------------------------------------------------------------------------|----------------------------------------------------------------------------------------------------|----------------------------------------------------------------------------------------------------|----------------------------------------------------------------------------------------------------|
| Création d'un compte client<br>Coordonnées<br>Données personnelles<br>Adresse<br>Mot de passe                                                                                                    | Création d'une nouvelle demande Statuter un raccordement Utiliteer un numéro de simulation Démarrer une nouvelle demande en ligne Indiquer la commune : NANTES (44000) Démarrer la demande       | Précisions techniques de votre projet         Nature de votre projet         Déclarer une installation d'autoconsommation         Le projet nécessite une autorisation d'urbanisme de type : <ul> <li>Aucune</li> </ul> Filière de production :           Technologie :       Photovoltaïque | Quelle échéance pour votre projet ?         Date souhaitée de mise en service         Adresse des travaux         Numéro de la voie         Voie         L'installation est prévue : | Vous collectez cette demande en tant que <ul> <li>Bénéficiaire du projet</li> </ul> Producteur           Nom           Prénom           Téléphone                       |
| Allez sur : <u>https://connect-racco.enedis.fr/prac-<br/>internet/login</u> . Cliquez sur "Commencez ma<br>demande", puis entrez vos identifiants ou créez<br>votre compte Enedis si vous n'en avez pas. | Choisissez l'option "Production d'électricité dont<br>augmentation de puissance" pour type de<br>demande. Sélectionnez votre commune dans la<br>section "Démarrer une nouvelle demande en ligne" | Renseignez les précisions techniques de votre<br>projet en suivant le schéma ci-dessus.                                                                                                    | Comptez une semaine après la date du jour, pour la<br>"Date souhaitée de mise en service". Puis entrez<br>votre adresse et sélectionnez "sur un site<br>individuel".                 | Sélectionnez "Bénéficiaire du projet" pour la<br>section "Vous collectez cette demande en tant que<br>:". Puis entrez vos informations dans la section<br>"Producteur". |

| 6) Informations - facturation                                                                                                    | 7) Informations - raccordement                                                                                                    | 8) Caractéristiques - installation                                                                                                    | 9) Caractéristiques - onduleur                                                                                                    | 10) Finalisation de la demande                                                       |
|----------------------------------------------------------------------------------------------------|----------------------------------------------------------------------------------------------------|----------------------------------------------------------------------------------------------------|----------------------------------------------------------------------------------------------------|--------------------------------------------------------------------------------------|
| Déclarer des intervenants<br>Voulez-vous saisir un Exploitant ?  Souhaitez-vous saisir  Un autre type d'intervenant ? Informations pour la facturation | Informations sur le raccordement<br>Le producteur est titulaire du contrat <ul> <li>Oui</li> </ul> <li>Numéro de PDL sur la facture</li> <li>Puissance Souscrite sur la facture</li> <li>Autre demande de raccordement pour</li> | Caractéristiques de l'installation         Puissance installée       0.4 x nombre de kits         Puissance de raccordement       0         Type de raccordement       •         Puissance crête       0.42 x nombre de kits | Onduleur(s)<br>Marque <u>Hoymiles</u><br>Modèle <u>HM-400BM</u><br>Nombre d'onduleur(s) <u>1 x nombre de kits</u><br>Conformité de l'installation    | Les documents indispensables à<br>l'instruction de votre demande<br>Ajouter document |
| Je souhaite qu'Enedis transmette un 💽 Non<br>duplicata :<br>Taux de TVA applicable Normal                                                              | une installation de production ? <ul> <li>Non</li> </ul> Autre demande de raccordement pour une installation de consommation ? Non                                                                                               | Surface totale     3 x nombre de kits       Stockage d'énergie     Non       Protection de découplage     Intégrée aux onduleurs                                                                                             | <ul> <li>Je joins une attestation de conformité visée par<br/>CONSUEL</li> <li>J'atteste avoir mis en place un Appareil de<br/>Production</li> </ul> | Ajouter l'attestation de conformité<br>jointe par mail !                             |

Renseignez les informations de facturation en suivant le schéma ci-dessus.

Cliquez sur "Faire une nouvelle demande".

Munissez-vous d'une facture d'électricité pour trouvez les informations ci-dessus (numéro de PDL valeurs indiquées (puissance installée, puissance et puissance souscrite).

puis cliquez sur "Démarrer la demande".

Si vous installez plusieurs kits, multipliez les crête et surface totale des panneaux) par le nombre de kits à installer.

Dans la section "Onduleur(s)", choissisez Hoymile pour "Marque" et HM-300BM pour "Modèle". Multipliez le nombre d'onduleurs par le nombre de kits à installer.

Ajoutez l'attestation de conformité jointe par mail par Beem Energy, puis validez votre déclaration.